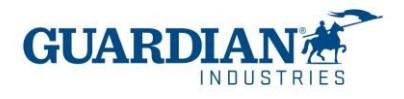

# Portal de Proveedores de Coupa -

# preguntas frecuentes

#### **El registro:**

#### 1. ¿Cuánto cuesta unirse al Portal de Proveedores de Coupa?

Portal de Proveedores de Coupa es totalmente gratuito para los proveedores de Guardian Industries (ambas Guardian Glass y SRG Global). Coupa no cobra a los proveedores para usar el portal.

# 2. ¿Cuál es la página donde puedo entrar para el Portal de Proveedores de Coupa?

Para entrar en el sistema usan el siguiente enlace http://supplier.coupahost.com

#### 3. ¿Quién va a proporcionar el usuario y contraseña?

El usuario es un correo electrónico. El Equipo de Supplier Enablement de Guardian va a enviarle una invitación del Portal de Proveedores Coupa.

Cuando reciba la invitación por correo electrónico, haga clic en botón "Unirse a Coupa"

| Coupe Supplier Portal - do not reply/Pupplier-test.coupehost.com-                                                                                                    |                                                                                                    | AS Feely                            | 45 Rel(-18 | <ul> <li>Forward</li> </ul> |
|----------------------------------------------------------------------------------------------------|----------------------------------------------------------------------------------------------------|-------------------------------------|------------|-----------------------------|
| Approx Analy Mandard - Inter Comp If (R Ret)     Or these as pointed processing of the set of the set of the set to be set.     Or the set as pointed gature. To keep probet your precision during proverties patients and set are pointed of unexpectants in the mesuage | haven ArkeNET                                                                                                    |                                     |            | 14 (2002)                   |
| Set to a vitanal viscor                                                                                                    |                                                                                                    |                                     |            |                             |
| Acción réquerida para el proveedor                                                                                                    | Haga clic a continuación para unirse a Coupa                                                                      |                                     |            |                             |
| NR.14                                                                                                    |                                                                                                    |                                     |            |                             |
| On compañses os ha mollada a varene a sa saleda en Colgas. Una est ingelhañe, peede sel y gédionne sus bilenes in compra, unar y gedio                                                                                                    | nar fichest, mar y nche annas ar beign mai po 500 de esar baryacionni ), mobie más a fisilajar un regenzación     | compressioner gale utilities Cropes |            |                             |
| I Public to development to Tanka as there are added to be applied a manual for the supervision of the tanka and there a                                                                                                    | who as appointed write to part obtain mill afformation a utility of both part regultrana. (A tarres to berrowest) |                                     |            |                             |

Luego aparece la pantalla de registro donde tiene que entrar su nombre, crear la contraseña y aceptar la política de privacidad y los términos de uso. El correo electrónico y el nombre de empresa ya está rellenado. Una vez rellenada esa información, de clic en "Activar su cuenta".

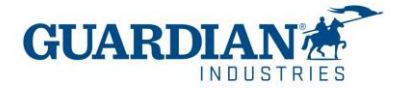

| Su nombre                                      |                                                 |
|------------------------------------------------|-------------------------------------------------|
| Agata                                          |                                                 |
| Burek                                          |                                                 |
| Empresa                                        |                                                 |
| Guardian                                       |                                                 |
| Crash upp contrasalla                          |                                                 |
| Use al menos 8 caracteres e incl.<br>etra.     | iya un nümero y una                             |
| Jse al menos 8 caracteres e inct.<br>etra.     | rya un nümero y una<br>ø⊳                       |
| Use al menos 8 caracteres e incluera,          | nya un nümero y una<br>Ø                        |
| Use al menos 8 caracteres e incl.<br>etra.<br> | nya un nümero y una<br>&<br>at y el Condiciones |

# 4. ¿Si yo tengo ya un usuario de Coupa como debo registrarme para Guardian / SRG Global?

Si Ustedes ya están registrados en Coupa, Guardian Industries necesita el correo con el que ya están registrados. El Equipo de Supplier Enablement le enviará la invitación a ese mismo correo y las cuentas se conectarán automáticamente.

#### 5. ¿Qué es la Autentificación de dos factores? ¿debo activarla?

- Sí, el portal de proveedores de Coupa ahora requerirá que use autenticación de dos factores para acceder a:
- ✓ Entidad legal
- ✓ Detalles de su banco
- ✓ Direcciones de remito
- ✓ Administrar accesos y asignar permisos a usuarios nuevos y existentes.
  - \* puede habilitarse también cada que iniciar sesión en su cuenta, esto es opcional

Para ver las opciones disponibles de como habilitar la autenticación de dos factores vaya a las paginas 3 a 7 de nuestro manual del portal de proveedores.

#### 6. "¿Hay algún número máximo de gente de nuestra empresa que puede registrarse en el portal?"

No, el número de usuarios no es limitado. Se puede invitar a nuevos en la sección de Configuración – Administrador – Usuarios. Allí se puede también manejar los permisos y accesos para para cada uno de los usuarios.

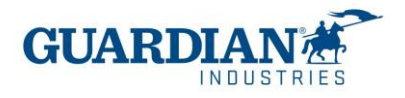

Para invitar los usuarios nuevos tiene que hacer un clic "Invitar a usuario"

Invitar a usuario

Rellene los datos de usuario (Nombre & Apellido & Correo), seleccione los permisos y accesos de Clientes

| 1                    | nvitar a usuario | × |
|----------------------|------------------|---|
| Nondre               |                  |   |
| Apellidos            |                  |   |
| * Correo electrónico |                  |   |

Haga en clic en "Enviar invitación". El usuario recibirá un correo electrónico de Coupa pidiéndole que acepte y cree una contraseña.

### 7. Si manejo 2 razones sociales, ¿debo tener un acceso de portal por cada razón social?

Si maneja más de una razón social, puede hacer la solicitud de combinación de las cuentas. La opción la pueden encontrar en la sección "Configuración", la pestaña "Administrador":

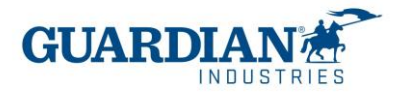

| icio Perfil Órdenes He<br>onfiguración<br>Iministrador Configuración del clien<br>diministrador Solicitu<br>uarios<br>licitudes de<br>obinación<br>gerencias de<br>mbinación | tojas de servicio/horas ASN Facturas Catálogos Rendimiento empresarial Incorporación Compleme<br>nte<br>udes de combinación<br>niciar solicitud de combinación                                                         |
|----------------------------------------------------------------------------------------------------|----------------------------------------------------------------------------------------------------|
| Infiguración Configuración del clien<br>Iministrador Configuración del clien<br>Iministrador solicitu<br>uanos Includes de<br>nbinación Perencias de<br>nbinación            | nte udes de combinación niciar solicitud de combinación                                                                                                    |
| Configuración del clien<br>Aministrador Solicitu<br>uarios<br>licitudes de<br>ribinación                                                                                     | nte<br>udes de combinación<br>niciar solicitud de combinación                                                                                                    |
| dministrador Solicitu<br>uarios Inicitudes de<br>perencias de<br>nbinación                                                                                                   | udes de combinación<br>niciar solicitud de combinación                                                                                                    |
| licitudes de<br>mbinación<br>gerencias de<br>nbinación                                                                                                    |                                                                                                    |
| gerencias de<br>nbinación                                                                                                    | coupa@coupamail.edu                                                                                                    |
|                                                                                                    | No say un robot                                                                                                    |
| licitudes para unirse                                                                                                    | Privacidad - Condiciones                                                                                                    |
| nfiguración de la<br>lidad jurídica                                                                                                    | 🚯 La combinación unirá las cuentas y dará a todos los usuarios combinados la capacidad de facturar y enviar                                                                                                    |
| upa Verified                                                                                                    | información de pago a los clientes vinculados en nombre de su empresa. Antes de enviar una solicitud de<br>combinación, confirme que esta dirección de correo electrónico pertenere a un usuario que forma parte de su |
| presentantes fiscales                                                                                                    | organización. Una vez aprobada, la combinación de cuentas no se puede deshacer. Más información acerca de                                                                                                    |
| ección de Remito                                                                                                    | cómo combinar cuontae                                                                                                    |
| rminos de uso                                                                                                    | cómo combinar cuentas.                                                                                                    |

8. Tratando de crear la entidad jurídica me pide ID de IVA y código de origen de factura, los cuales desconozco a qué se refiere. ¿Podrían ayudarme a resolver está duda?

**ID de IVA** es su número de identificación fiscal, el código de origen de la factura no es un campo obligatorio, lo puede dejar en blanco.

# Las órdenes de compra:

#### 9. ¿Se genera una orden de compra por factura o por el total de servicio?

Una orden de compra puede incluir diferentes servicios separados por diferentes líneas, por lo anterior una orden de compra puede incluir varias facturas.

# 10. ¿Cómo puedo ver mis órdenes de compra de Guardian / SRG Global

En la sección de Órdenes, seleccione el nombre de Guardian o SRG Global en el menú desplegable. Se mostrarán los pedidos del cliente que ha seleccionado. También puede usar los filtros para ver solo un grupo de órdenes de compra (por ejemplo ver solo las ordenes no facturadas)

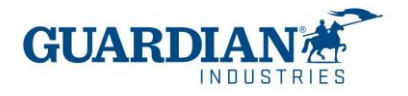

| Coup              | a supplier port                               | al                                                                       |                                        |                         |                              | AGATA - NOTIFICAC            | IONES 15 AYUDA -    |
|-------------------|-----------------------------------------------|--------------------------------------------------------------------------|----------------------------------------|-------------------------|------------------------------|------------------------------|---------------------|
| Inicio<br>Configu | Perfil Ordenes                                | Hojas de servicio/horas                                                  | ASN Fact                               | uras Catálogos          | Rendimiento empresa          | irial Incorporación          | Complementos        |
| Órdenes           | Líneas de la orden                            | Devoluciones Cambios de d                                                | irdenes Cambio                         | s de líneas de órdenes  | Envios                       |                              |                     |
|                   |                                               |                                                                          |                                        |                         | Seleccionar cliente          | Guardian Industries - SRG    | NA-TEST Mexico-CC 🖌 |
|                   |                                               |                                                                          |                                        |                         |                              | Configurar Entrega d         | e órdenes de compra |
|                   | Órdenes                                       | de compra                                                                |                                        |                         |                              |                              |                     |
|                   | Guardian Industries i<br>should be used in Co | is now live with Coupa (beginning<br>oupa for invoicing purposes only (p | January 27, 2020). I<br>post go-live). | Please Note: All POs in | Coupa before January 27, 202 | 0 are old orders (previously | sent) and           |
|                   |                                               | Haga clic en                                                             | a Acción par                           | a facturar desde        | una orden de compr           | a                            | _                   |
|                   | Exportar a 👻                                  |                                                                          |                                        |                         | Ver Todo                     | ✓ Buscar                     | P                   |
|                   | Número de la orde                             | n de compra Fecha de la order                                            | n Estado Recono                        | ocido en Articulos      | Coment                       | arios sin responder Tota     | Asignado a Accion   |

Las facturas:

# Creación de facturas en breve:

- a) (solo una vez) crear una entidad legal colocando su información fiscal
- b) En la sección de Facturas haga clic en 'Crear factura desde orden de compra' (o vaya directamente a la sección de Órdenes de compra), haga clic en el ícono 'moneda de oro' en la orden de compra
- c) Complete los datos mandatorios en "Información General" señalados con un asterisco \* (los datos colocados en el portal de Coupa deberán ser los mismos que en la copia de la factura que adjunta en el campo de imagen escaneada ej, numero de factura, VAT id, fecha, precio y total) importante: no olvidar colocar el numero de la orden en la copia adjunta de la factura.
- d) Asegúrese de que la línea de orden de compra esta seleccionada en cada una de las líneas de la factura

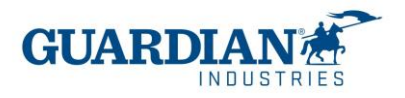

e) Haga clic en el botón enviar, pueden aparecer mensajes de advertencia si no se completan todos los campos, revísenlos y envíen la factura

#### 11. ¿Cómo creo una factura? (paso a paso)

En el CSP, seleccione Órdenes. En el menú desplegable selecciona Guardian / SRG Global y escoja la orden para la cual desea subir una factura. Se puede hacer clic en el icono de la moneda de oro para crear (subir) factura o se puede abrir dicha orden de compra para ver los detalles y al final hay un botón de crear (subir) factura. Escogemos la opción Crear (subir) factura

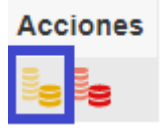

Elije la entidad jurídica del listado o agrega una nueva:

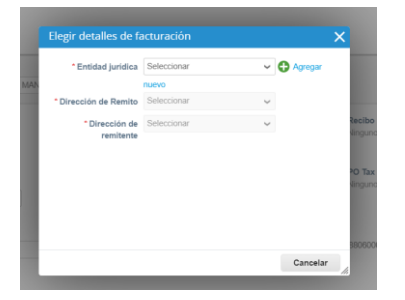

Información General, aquí deberá completar los datos obligatorios y revisar si los datos de la sección
 "DE" y "A" son correctos.

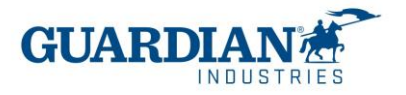

| 🔅 Informaciór         | n general                                     | De                                        |
|-----------------------|-----------------------------------------------|-------------------------------------------|
| * Nro. de factura     |                                               | * Proveedor                               |
| * Fecha de la factura | 04/10/23                                      | * Dirección de<br>remitente de la factura |
| Términos de pago      | NET 30                                        | * Dirección de remisión                   |
| Fecha de suministro   | 04/10/23                                      | * Dirección de<br>remitente               |
| * Divisa              | EUR 🖌                                         | ⊗ A                                       |
| Número de entrega     |                                               | Cliente                                   |
| Estado                | Borrador                                      | Dirección de                              |
| • Escaneo de imagen   | Seleccionar archivo Sin archivos seleccionado | lacturation                               |
| Nota del proveedor    |                                               |                                           |
|                       |                                               |                                           |
| Datos adjuntos        | Agregar Archivo   Url   Texto                 | ID de IVA                                 |
| Importe de descuento  |                                               | Name                                      |
| Tasa de cambio        |                                               | ID VAT del comprador                      |
|                       |                                               | Dirección de envío                        |

• Las líneas – es aquí donde tiene que elegir la línea de la orden de compra correcta

|       | íneas       |                               |                  |           |             |          |        |       |                          |                   |
|-------|-------------|-------------------------------|------------------|-----------|-------------|----------|--------|-------|--------------------------|-------------------|
| Línea | Descripción | Número de parte del proveedor | Unidad de medida | Peso neto | Precio/peso | Cantidad | Precio | Total | Línea de orden de compra | Revisar el motivo |

La línea debería ser seleccionada aquí, si ve "Ninguno" como en la captura de pantalla debajo, necesita usar el icono de lupa y luego seleccionar la línea correcta.

Línea de orden de compra Ninguno O Borrar

| Número de la orden de compra | Línea 🔺 | Artículo             | Unidad de medida         | Cantidad | Precio | Facturado | Acciones |
|------------------------------|---------|----------------------|--------------------------|----------|--------|-----------|----------|
| S000225355                   | 1       | CINTA DE DELIMITAR 2 | H87 - MX ONLY -<br>Pieza | 2        | 44.10  | 0         | 🕑 Elegir |

Necesita comprobar si el importe total cuadra y si es correcto, podrá enviar la factura.

#### 12. ¿La factura se sube a COUPA antes o después de entregar el bien o servicio?

La factura se sube a Coupa después de entregar el bien o servicio

#### 13. ¿Para una misma orden de compra pueden subirse más de una factura al portal?

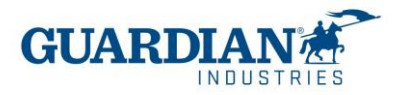

Si, para una misma orden de compra pueden subir más de una factura al portal. Se puede elegir una o más líneas del pedido.

#### 14. ¿Cuál es la fecha límite para ingreso de facturas?

Las facturas deberán ingresarse en el portal a mas tardar 48 horas después de entregado el bien o servicio.

# 15. "¿Ya no recibirán las facturas que no sea por este portal?", "¿Las facturas se van a crear (subir) en el portal?"

A partir de la fecha de la implementación de Coupa a inicios del 2021 todas las facturas para las que la orden fue creada en Coupa, deberán ser enviadas por en el Portal de Proveedores Coupa. Si tiene duda de cómo debe enviar sus facturas envíenos un correo a <u>globalSE@guardian.com</u>

# Notas de crédito

#### 16. : ¿Cómo puedo crear (subir) una nota de crédito?

Inicie sesión en el Portal de Proveedores de Coupa y seleccione Órdenes. Elija la PO para la cual desea crear un crédito, y seleccione las monedas rojas.

| G000224062 09/09/21 | Emitido Ninguno | 1 E48 - MX ONLY - Unidad de No<br>Servicio de SERVICIO A | 90,600.00<br>MXN |  |
|---------------------|-----------------|----------------------------------------------------------|------------------|--|
|                     |                 | SISTEMA DE SEGURIDAD                                     |                  |  |

Complete los campos como si de la factura se tratase: fecha de la nota, número de la nota (puede colocar el numero de la factura original y una *a* al final, pues no le dejara crear un documento con el mismo número ej: **xxx-a**) todos los demás campos obligatorios y envíela.

NOTA: debe colocar el importe de las líneas en negativo. En el adjustment type seleccione quantity (*cantidad*) y coloque un guion medio (-) delante del número en el apartado QTY (*cantidad*), automáticamente el impuesto aparecerá en negativo.

![](_page_8_Picture_0.jpeg)

| Туре<br>ஜ                                                   | Description<br>617-1PLTL.0000.0400                            | Qty<br>0 -1                     | UOM Price      | 1.192              | -1.19                            |
|-------------------------------------------------------------|---------------------------------------------------------------|---------------------------------|----------------|--------------------|----------------------------------|
| PO Line<br>SRG NA-100                                       | 0000526-11 O Clear                                            | Service/Time Sheet Line<br>None | Contract       |                    | Supplier Part Number<br>01598700 |
| PO Tax Refer<br>(Rec Tax Amo<br>Amount=.00;"<br>odsTaxRateC | rence<br>punt=.00;NonRec Tax<br>TaxGroupCode=EXE;Go<br>ode=1) | Ancillary Part Number           | Tax Legal Word | ding (Reqd for EU) |                                  |
| Billing<br>61731000500                                      | 000000                                                        |                                 |                |                    |                                  |
|                                                             |                                                               |                                 |                |                    |                                  |
| Taxes                                                       |                                                               |                                 |                |                    |                                  |

Después de haber creado la nota de crédito necesitara generar un nuevo número de factura (nueva copia pdf) e ingresarla nuevamente sobre la misma PO por favor **asegúrese de incluir este dato en la nueva factura que genere.** 

Recuerde que para que la factura sea aprobada la copia que adjunte debe tener los mismos datos que coloca en Coupa, como: fecha, numero de factura, importe, dirección de facturacion, PO.

#### 17. ¿Qué hago si rechazan una factura?

Cuando la factura esta rechazada puede ver un comentario de la razón por la cual se ha rechazado la factura y la información de los siguientes pasos que hay que tomar. Puede consultarlo también con quien realizo la orden de compra.

#### 18. ¿Cómo se puede comprobar el estado de pago?

Hay dos maneras de comprobar la información de pago. En la sección de Facturas, se puede elegir el "estado" y "información de pago"

![](_page_9_Picture_0.jpeg)

| Coupa s                                                   | supplier po                                                                                  | T L dl                                                                                                    |                                                                            |                                                                         |                                |                                                                                                    |                                                                               | No. CALINERS              |                                            |                                                           |                                    |
|-----------------------------------------------------------|----------------------------------------------------------------------------------------------|----------------------------------------------------------------------------------------------------|----------------------------------------------------------------------------|-------------------------------------------------------------------------|--------------------------------|----------------------------------------------------------------------------------------------------|-------------------------------------------------------------------------------|---------------------------|--------------------------------------------|-----------------------------------------------------------|------------------------------------|
| Inicio Pe                                                 | erfil Örden                                                                                  | es Hojas de s                                                                                                    | ervicio/horas                                                              | ASN Fact                                                                | uras Cat                       | tálogos Reni                                                                                                    | dimiento empresaria                                                           | l.                        |                                            |                                                           |                                    |
|                                                           | ón Comple                                                                                    |                                                                                                    | figuración                                                                 |                                                                         |                                |                                                                                                    |                                                                               |                           |                                            |                                                           |                                    |
| Facturas L                                                | ineas de factura                                                                             | Recibos de pa                                                                                                    | po .                                                                       |                                                                         |                                |                                                                                                    |                                                                               |                           |                                            |                                                           |                                    |
| Factura<br>Instrucciones<br>When submitting<br>Cree Factu | del cliente                                                                                  | ough the Coupa Sup                                                                                                    | iplier Portal, you m                                                       | Se<br>ust now attach the                                                | eleccionar cli                 | Todo<br>Abandonado<br>et<br>Anulada<br>Aprobación per<br>Aprobación per<br>Aprobado<br>Bornador<br>Conflictos con s<br>Conflictos con s<br>Conflictos sin m<br>En conflicto<br>El Facturas no pias<br>Facturas venció | cliente<br>una respuesta del prover<br>repuesta del proveedor<br>gadas<br>fos | STEIN-C'II 🐱              |                                            |                                                           |                                    |
| Crear factura                                             | is a partir de óri                                                                           | ienes de compra                                                                                                    | Crear factors                                                              | a partir de contrat                                                     | 1 Crea                         | Información so<br>Notas de crédit                                                                                                    | ore el pago<br>0                                                              |                           |                                            |                                                           |                                    |
| Transferra                                                | -                                                                                            |                                                                                                    |                                                                            |                                                                         |                                | Crear vista                                                                                                    | and Barrier                                                                   |                           |                                            |                                                           |                                    |
| Nro, de factu                                             | ara Fecha de                                                                                 | creación Estado                                                                                                    | Número de la (                                                             | orden de compra                                                         | Total                          | Comentarios sir                                                                                                    | responder Motivo del                                                          | conflicto Accio           |                                            |                                                           |                                    |
| 280 tax0                                                  | 21/10/21                                                                                     | Borrador                                                                                                    | G000224207                                                                 |                                                                         | 70,000.00                      | No                                                                                                    |                                                                               | /0                        |                                            |                                                           |                                    |
| EUW4SIT_GLA                                               | 024.4 09/09/21                                                                               | Aprobad                                                                                                    | o G000224042                                                               |                                                                         | 1,000.00                       | No                                                                                                    |                                                                               | -                         |                                            |                                                           |                                    |
|                                                           | a supp<br>Perfil                                                                             | lier port                                                                                                    | al<br>Hojas                                                                | de servicio                                                             | o/horas                        | ASN                                                                                                    | Facturas                                                                      | Catálogo                  | s Reno                                     | limiento e                                                | mpresa                             |
| COUPS                                                     | a supp<br>Perfil<br>ación                                                                    | lier port                                                                                                    | al<br>Hojas                                                                | de servicio                                                             | o/horas                        | ASN                                                                                                    | Facturas                                                                      | Catálogo                  | s Reno                                     | fimiento e                                                | mpresa                             |
| COUPA<br>Inicio<br>Configure<br>Facturas                  | a supp<br>Perfil<br>ación<br>Lineas e                                                        | lier port.<br>Ordenes                                                                                                    | al<br>Hojas<br>Recibos d                                                   | de servicio<br>le pago                                                  | o/horas                        | ASN                                                                                                    | Facturas                                                                      | Catálogo                  | s Reno                                     | dimiento e                                                | mpresa                             |
| inicio<br>Configure<br>Facturas                           | e supp<br>Perfil<br>Lineas o<br>Fac                                                          | lier port<br>Ordenes<br>le facturas<br>turas                                                                                         | al<br>Hojas<br>Recibos d                                                   | de servicio<br>le pago                                                  | o/horas                        | ASN                                                                                                    | Facturas                                                                      | Catálogo                  | s Reno<br>Sola                             | limiento e                                                | mpresa<br>ente                     |
| Configure                                                 | a supp<br>Perfil<br>ación<br>Lineas o<br>Fac<br>Vista                                        | lier port<br>Ordenes<br>le facturas<br>turas<br>creada                                                                               | al<br>Hojas<br>Recibos d                                                   | de servicio                                                             | o/horas                        | ASN                                                                                                    | Facturas                                                                      | Catálogo                  | s Reno<br>Sele                             | limiento e                                                | mpresa<br>ente                     |
| Configure                                                 | a Supp<br>Perfil<br>aclón<br>Lineas o<br>Fac<br>Vista<br>Instruc                             | lier port<br>Ordenes<br>le facturas<br>turas<br>creada<br>ciones del c                                                               | al<br>Hojas<br>Recibos d                                                   | de servicio                                                             | o/horas                        | ASN                                                                                                    | Facturas                                                                      | Catálogo                  | s Reno<br>Sela                             | limiento e                                                | mpresa<br>ente                     |
| Facturas                                                  | Perfil<br>ación<br>Lineas o<br>Fac<br>vista<br>should i<br>Cree                              | lier port<br>Ordenes<br>le facturas<br>turas<br>creada<br>ciones del e<br>n industries la<br>e usadi no<br>factura                   | al<br>Hojas<br>Recibos d<br>Siliente<br>s now live w<br>upa for invo<br>35 | de servicio<br>le pago<br>le pago<br>le pago<br>le pago<br>le purpos    | eginning<br>es only (j         | ASN<br>January 27.<br>post go-live)                                                                                                    | 2020). Please N                                                               | Catálogo<br>iote: All POs | s Reno<br>Seli                             | limiento e<br>eccionar cli<br>fore Januar                 | mpresa<br>ente<br>y 27, 2020       |
| Facturas                                                  | A SUPP<br>Perfil<br>ación<br>Lineas d<br>Fac<br>Vista<br>Guardia<br>should i<br>Cree<br>Crea | lier port<br>Ordenes<br>fe facturas<br>turas<br>creada<br>clones del o<br>factura<br>facturas<br>r facturas a j                      | al<br>Hojas<br>Recibos d<br>sitente<br>s now live w<br>upa for invo<br>iS  | de servicio<br>le pago<br>ith Coupa (b<br>ilcing purpos<br>denes de co  | eginning<br>es only (j<br>mpra | ASN<br>January 27,<br>post go-live)<br>Crear fac                                                                                                    | 2020). Please N                                                               | Catálogo<br>lote: All POs | s Reno<br>Sole<br>in Coupa be<br>Crear fa  | dimiento e<br>eccionar cli<br>fore Januar                 | mpresa<br>ente<br>y 27, 2024       |
| COUP<br>Inicio<br>Configur<br>Facturas                    | Perfil<br>ación<br>Lineas o<br>FaC<br>Visto<br>Guardia<br>should i<br>Cree<br>Crea           | lier port<br>Ordenes<br>fe facturas<br>turas<br>creada<br>ciones del<br>n Industies i<br>se usad in Co-<br>factura<br>r facturas a p | al<br>Hojas<br>Recibos d<br>Cliente<br>s now live w<br>upa for invo<br>35  | de servicio<br>le pago<br>lith Coupa (b<br>licing purpos<br>denes de co | eginning<br>es only (j<br>mpra | ASN<br>January 27.<br>post go-live)<br>Creer fac                                                                                                    | Eacturas                                                                      | Catálogo<br>lote: All POs | s Rend<br>Sele<br>In Coupa be<br>Crimar la | dimiento e<br>eccionar cli<br>fore Januar<br>ictura vacia | mpresa<br>ente<br>y 27, 2021<br>Ci |

Si están en la pantalla de la factura particular se puede también comprobar el estado de pago en la sección debajo de la página:

| Comentario                   | 0S                         |                       |             | Silenciar comentarios |
|------------------------------|----------------------------|-----------------------|-------------|-----------------------|
| ngresar comentario           |                            |                       |             |                       |
| nviar notificación de coment | año a un utuario ingresand | s @nombre (ejemplo: ( | gJohnSmith) |                       |
| os adjuntos Agregar A        | uchivo 1 Url               |                       |             |                       |
|                              |                            |                       |             | Agriegar comentario   |
| Pagos                        |                            |                       |             | Ŷ                     |
| Estatus                      | Listo para pagar           |                       |             |                       |
| Fecha de pago total          | Ninguno                    |                       |             |                       |
| Detalles de r                | econciliación del          | pago                  |             |                       |
| Detailes de i                |                            |                       |             |                       |

![](_page_10_Picture_0.jpeg)

Nota: El portal solo muestra la fecha en la que la factura ha sido liquidada. No muestra cuando estará programándose a pago.

#### **Errores más comunes**

19. "Para acceder a esta página, deberá asociar un cliente y asignar el permiso en panel de administración para acceder a esta página"

Para acceder a esta página, deberá asociar un cliente y asignar el permiso en el panel de administración para acceder a esta página

En la sección de Usuarios (dentro de Administrador) puede comprobar si tiene el acceso a Guardian/ SRG Global. Si todavía no pueden ver Guardian / SRG Global, contacten con <u>globalSE@guardian.com</u> Nuestro equipo va a comprobar si le enviamos la invitación al correo correcto.

| Adminis                                                    | stration ostanos                                       |               |                             |  |
|------------------------------------------------------------|--------------------------------------------------------|---------------|-----------------------------|--|
| Usuarios                                                   | Usuarios                                               | Permisos      | Acceso a clientes           |  |
| Solicitudes de<br>combinación                              | Agata Burek<br>aburek@guardian.com<br>Estado: Inactivo | Administrador | Guardian Industries - coupa |  |
| Configuración<br>entidad jurídica                          | a Activar usuario                                      |               |                             |  |
|                                                            |                                                        | . *           |                             |  |
| Editar el a                                                | CCESO de los<br>Dara Katia Madrid                      | usuarios      |                             |  |
| Editar el a<br>F                                           | CCESO de los<br>Dara Katia Madrid<br>Isuario           | usuarios      |                             |  |
| Editar el a<br>F<br>nformación del l<br>*Nombre de pila Ko | CCESO dE lOS<br>PARA Katia Madrid<br>Isuarlo           | usuarios      |                             |  |
| Editar el ar<br>F<br>Normación del l<br>Norther de pila    | CCESO dE los<br>PATA Katia Madrid<br>Isuario           | usuarios      |                             |  |

#### 20. "No debe agregar líneas no respaldadas a una factura respaldada".

Una línea de pedido corresponde a una línea de la factura. Hay que revisar en todas las líneas de la factura si se ha seleccionado correctamente para todos los campos.

![](_page_11_Picture_0.jpeg)

| Líneas                                                 |                      |                                     |                                       |              |                    | Impuestos a nivel de                 | líne |
|--------------------------------------------------------|----------------------|-------------------------------------|---------------------------------------|--------------|--------------------|--------------------------------------|------|
| Tipo Descripci                                         | ón Ca<br>O DE MANO I | ant. L                              | <b>Inidades de me</b><br>EA - Each  ❤ | dida Precio  | 10,900.00          | 10,900.00                            | 8    |
| Línea de orden de cor<br>Ninguno/a <sub>_O</sub> Borra | npra Líne<br>r Ning  | <b>ea de hoja de serv</b><br>guno/a | icio/tiempo                           | Contrato     |                    | <b>Recibo</b><br>Ninguno/a           |      |
| Clave de referencia<br>correspondiente                 | Line<br>Ning         | ea de crédito<br>guno/a 🔎           |                                       | Número de pa | arte del proveedor | <b>PO Tax Reference</b><br>Ninguno/a |      |
|                                                        | _                    | l egal Wording (R                   | ead for EU)                           | Facturación  |                    |                                      |      |

**21.** El proveedor no tiene números impositivos disponibles

| Supplier tax registration El proveedor no tiene números impositivos disponibles.          | × |  |
|-------------------------------------------------------------------------------------------|---|--|
|                                                                                           |   |  |
| Para poder configurar su identidad jurídica debe dirigirse a la pestaña de configuración, |   |  |
|                                                                                           |   |  |

|               |            | riojas de servicioni da | April | Pacturas | Catalogos | Rendimiento empresanai |
|---------------|------------|-------------------------|-------|----------|-----------|------------------------|
|               | Complement | Testamentes             |       |          |           |                        |
| incorporation | Complemen  | coniguration            |       |          |           |                        |

elegir la opción de configurar entidad legal, y oprime el botón que dice "agregar identidad jurídica"

![](_page_12_Picture_0.jpeg)

| nicio Perfil                                      | Órdenes Hojas de servicio/horas ASN Facturas Catáloj                        | gos Rendimiento empresarial                           |
|---------------------------------------------------|-----------------------------------------------------------------------------|-------------------------------------------------------|
| corporación (                                     | Complementos Configuración                                                  |                                                       |
| ninistrador Cont                                  | iguración del cliente Solicitudes de conexión                               |                                                       |
|                                                   |                                                                             |                                                       |
| Iministrad                                        | dor Configuración de la entidad jurídica                                    | Agregar entidad jurídica                              |
| iministrac                                        | dor Configuración de la entidad jurídica<br>Entidad jurídica                | Agregar entidad jurídica                              |
| dministrad<br>suaros<br>siciludas do              | dor Configuración de la entidad jurídica<br>Entidad jurídica<br>🗸 company 2 | Agregar entidad jurídica                              |
| dministrac<br>suaros<br>sicitudes de<br>mbinación | dor Configuración de la entidad jurídica<br>Entidad jurídica                | Agregar entidad jurídica.<br>Acclimes -<br>Acclimes - |

Agregar entidad jurídica

Ahí, va a ingresar los datos de su empresa, como **dirección fiscal**, régimen fiscal, y en el apartado de **ID de IVA**, va a colocar el **TAX ID** de su compañía. No es necesita marcar la casilla de abajo, ni llenar el apartado de

"código de origen de factura"

| Pais/Región                                                                                                    | Macao                                   | ~                  | ×                                                                                                    |
|----------------------------------------------------------------------------------------------------|-----------------------------------------|--------------------|----------------------------------------------------------------------------------------------------|
| ID de IVA                                                                                                    |                                         |                    |                                                                                                    |
|                                                                                                    | Deseo utilizar esto como un número d    | e identificación f | iscal local                                                                                                    |
| Agregar                                                                                                    | d, de impuesto adicional                |                    |                                                                                                    |
| arios                                                                                                    |                                         |                    |                                                                                                    |
| Codigo de Origen de                                                                                                    |                                         | 0                  |                                                                                                    |
| factura                                                                                                    |                                         |                    |                                                                                                    |
| factura                                                                                                    |                                         |                    |                                                                                                    |
| factura                                                                                                    |                                         |                    |                                                                                                    |
| factura                                                                                                    |                                         |                    |                                                                                                    |
| factura                                                                                                    |                                         |                    |                                                                                                    |
| factura<br>uál es la dirección desde                                                                                                    | a que factura?                          |                    |                                                                                                    |
| factura<br>Jál es la dirección desde<br>* Linea de dirección 1                                                                                    | a que factura?                          |                    |                                                                                                    |
| factura<br>Iál es la dirección desde<br>* Línea de dirección 1<br>Línea de dirección 2                                                            | a que factura?                          |                    | NECESARIO PARA LA                                                                                                    |
| factura<br>Iál es la dirección desde<br>* Línea de dirección 1<br>Línea de dirección 2                                                            | a que factura?                          |                    | NECESARIO PARA LA<br>FACTURACIÓN                                                                                                    |
| factura<br>Iál es la dirección desde<br>- Línea de dirección 1<br>Línea de dirección 2<br>- Ciudad                                                | a que factura?                          |                    | NECESARIO PARA LA<br>FACTURACIÓN<br>Introduzca la dirección                                                                                                    |
| factura<br>Iál es la dirección desde<br>- Línea de dirección 1<br>Línea de dirección 2<br>- Ciudad<br>Estado                                      | a que factura?                          |                    | NECESARIO PARA LA<br>FACTURACIÓN<br>Introduzca la dirección<br>registrada de su entidad local                                                                                 |
| factura<br>tál es la dirección desde<br>* Linea de dirección 1<br>Linea de dirección 2<br>* Ciudad<br>Estado<br>* Código postal                   | a que factura?                          |                    | NECESARIO PARA LA<br>FACTURACIÓN<br>Introduzca la dirección<br>registrada de su entidad local<br>Esta es la misma ubicación e                                                 |
| factura<br>tál es la dirección desde<br>- Línea de dirección 1<br>Línea de dirección 2<br>- Ciudad<br>Estado (<br>Código postal<br>Pals/Región Mi | a que factura?<br>teleccione una opción |                    | NECESARIO PARA LA<br>FACTURACIÓN<br>Introduzca la dirección<br>registrada de su entidad local<br>Esta es la misma ubicación e<br>la que recibe documentos<br>qubernamentales. |

![](_page_13_Picture_0.jpeg)

#### **Otras preguntas**

#### 22. ¿con Coupa cambiaran las condiciones de pago?

No hay ningún cambio con las condiciones de pago. Los proveedores mantendrán sus condiciones comerciales como las tienen ahora

# 23. ¿La información bancaria que se me solicita en la creación de mi entidad en CSP es la cuenta a la que nos van a pagar?

No, el pago es realizado en la cuenta que previamente se había proporcionado al principio de la relación con Guardian o SRG. Si desea cambiar la información bancaria hay que contactar a su usuario comprador.

#### 24. ¿Qué significan los estados de mi factura?

Estados de las facturas en Coupa:

- Nuevo factura que está siendo creada y está siendo capturada en este instante
- Borrador factura creada en Coupa y ha sido guardada, pero no enviada
- Aprobación Pendiente La factura está siendo revisada actualmente por el solicitante.
- En disputa la factura está en disputa o en aclaración con el proveedor
- Aprobada la factura está aprobada y lista para el pago de acuerdo con los términos

de pago acordados

• Abandonada – la factura se ha anulado y hay que seguir las indicaciones de su cliente.

![](_page_14_Picture_0.jpeg)

- I. Para cualquier aclaración referente a la orden de compra por favor contactarse con el solicitante de la orden de compra, la información se encuentra en la orden
- II. Para preguntas sobre el pago por favor envíe un correo a la dirección de <u>AccountsPayable@guardian.com</u>
- III. Para cualquier duda referente a la facturacion en el portal de proveedores de Coupa envíenos un correo a la dirección de <u>globalSE@guardian.com</u>